## **Income Analysis - Joint Life - Results**

25/02/2025 4:07 pm GMT

This article is a continuation of Income Analysis - Joint Life - Annuity

## Once you have completed the Annuity area, Continue to Next Step:

| Synaptic Pathways Home Paraple                                                                                                    | nner Access Centre Conta           | acts 🗸 Research 🗸 | Portfolio Builder 🗸 🗸 | Q. Search<br>Investment Pathways                                                                                                    | Generic Funds 🗸                      | Configuration | Fund Lists 🗸 Kno   | wledge Base My Apps & Set | tings Valuations                  | Reports 🗸                                                                                                    | " Income Analysis Re | ★▼ 🖩 🎄 ? భ 🌲 🐻<br>search ∨ × More ▼ 🖌       |
|----------------------------------------------------------------------------------------------------|------------------------------------|-------------------|-----------------------|----------------------------------------------------------------------------------------------------|--------------------------------------|---------------|--------------------|---------------------------|-----------------------------------|----------------------------------------------------------------------------------------------------|----------------------|---------------------------------------------|
| Income Analysis<br>Income Analysis Research                                                                                                    |                                    |                   |                       | THUS STOL                                                                                                    |                                      |               |                    |                           | /                                 |                                                                                                    | [                    | Get Illustration Edit Delete                |
| Client Description C<br>Susanna West Test Description                                                                                                    | reated By<br>Amy Paulsen, 25/02/20 | 25, 15:53         |                       |                                                                                                    |                                      |               |                    |                           |                                   |                                                                                                    |                      |                                             |
|                                                                                                    | ~                                  |                   |                       | , (), ( _ \S<br>,                                                                                                    | >                                    | ~             |                    | Annuity                   |                                   | Res                                                                                                    | sults                | <ul> <li>Mark Status as Complete</li> </ul> |
| Indicative Annuity Income - Susanna West Indicative Annuity Income From Projection Tom Proxedor Quarte This is the best available Open Market Option annuity income obtained from the panel of annuity providers available. Indicative Annuity Income Quarte |                                    |                   | ers available.        | Indicative Annuity Income - Sam West Include Indicative Annuity Income Trans Projection: The indicative annuity Income as per the projections. Indicative Annuity Income |                                      |               |                    |                           | Add<br>The<br>alre<br>enh<br>by t | Additional Information<br>The sake returned will be the best available OMD income at that time. If you<br>already have an anoung quote or you know your client will benefit from an<br>enhanced annulty you can override the Indicative standard annulty quote value<br>by using the functionality. |                      |                                             |
| SCOTTISH<br>WIDOWS<br>2° Get Enhanced Annuity Quote<br>Overriding Annuity Income                                                                                                    | £87,736.92<br>Standard Annuity     | per annum gross.  |                       | Overriding Annu                                                                                                    | £<br>ity Income<br>ive annuity quote | 162,881.2     | 4 per annum gross. |                           |                                   |                                                                                                    |                      |                                             |
| Override indicative annuity quote                                                                                                    |                                    |                   |                       |                                                                                                    |                                      |               |                    |                           |                                   |                                                                                                    |                      |                                             |

The Results screen will load, showing a combined Income Value Graph for both clients.

The graph at the top of the page shows if the income requirement has been met for each year of the goal. Each bar is comprised of the income components that make up the income for that year. You can view the ages of both clients at the bottom of the graph, allowing you to observe the age of each client for every year of the term.

You can find each clients life expectancy in the graph, shown with the red line.

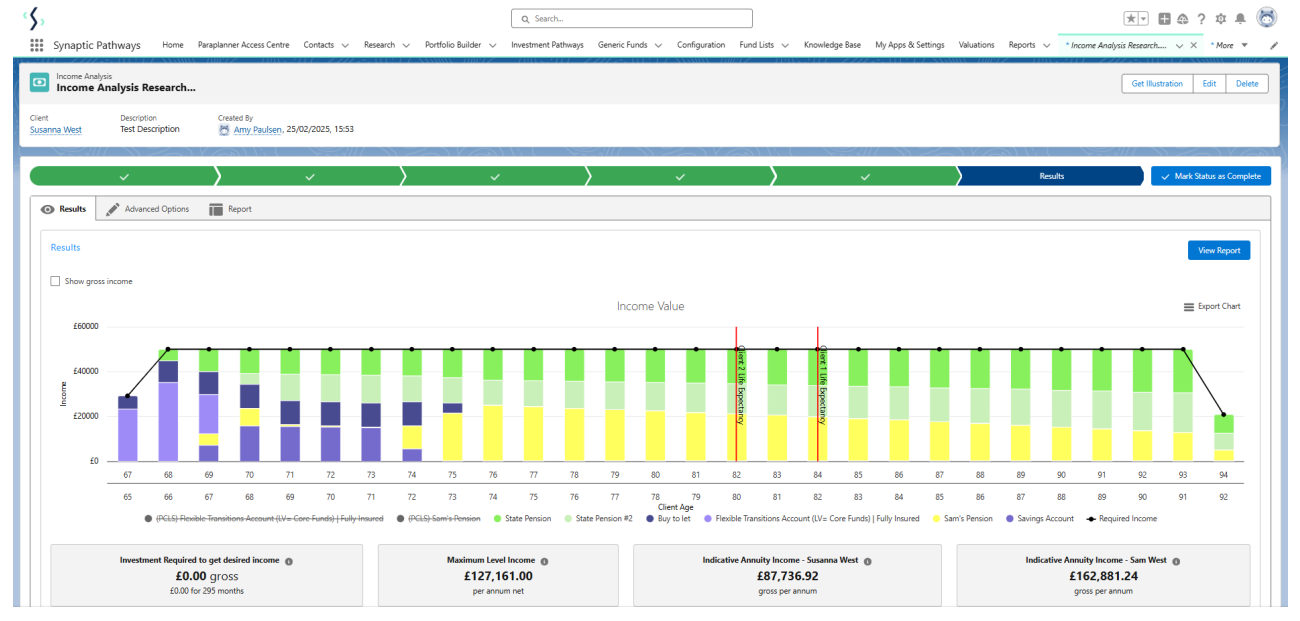

Hovering over the bar for a particular year will display the values for that year.

The income requirements are input into the system as a net figure, the system then determines how much will need to be withdrawn from the drawdown fund to satisfy the net income requirement, factoring in other income and tax

## that would be paid.

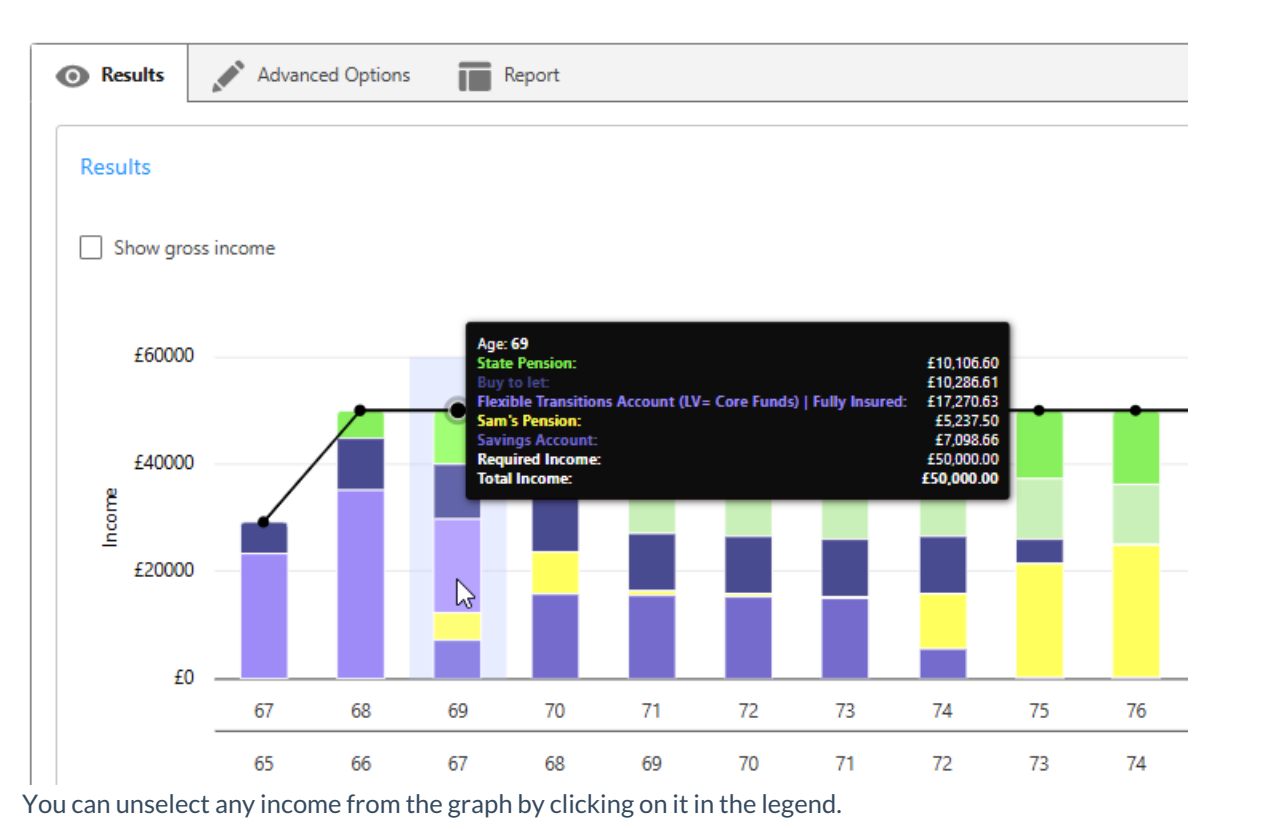

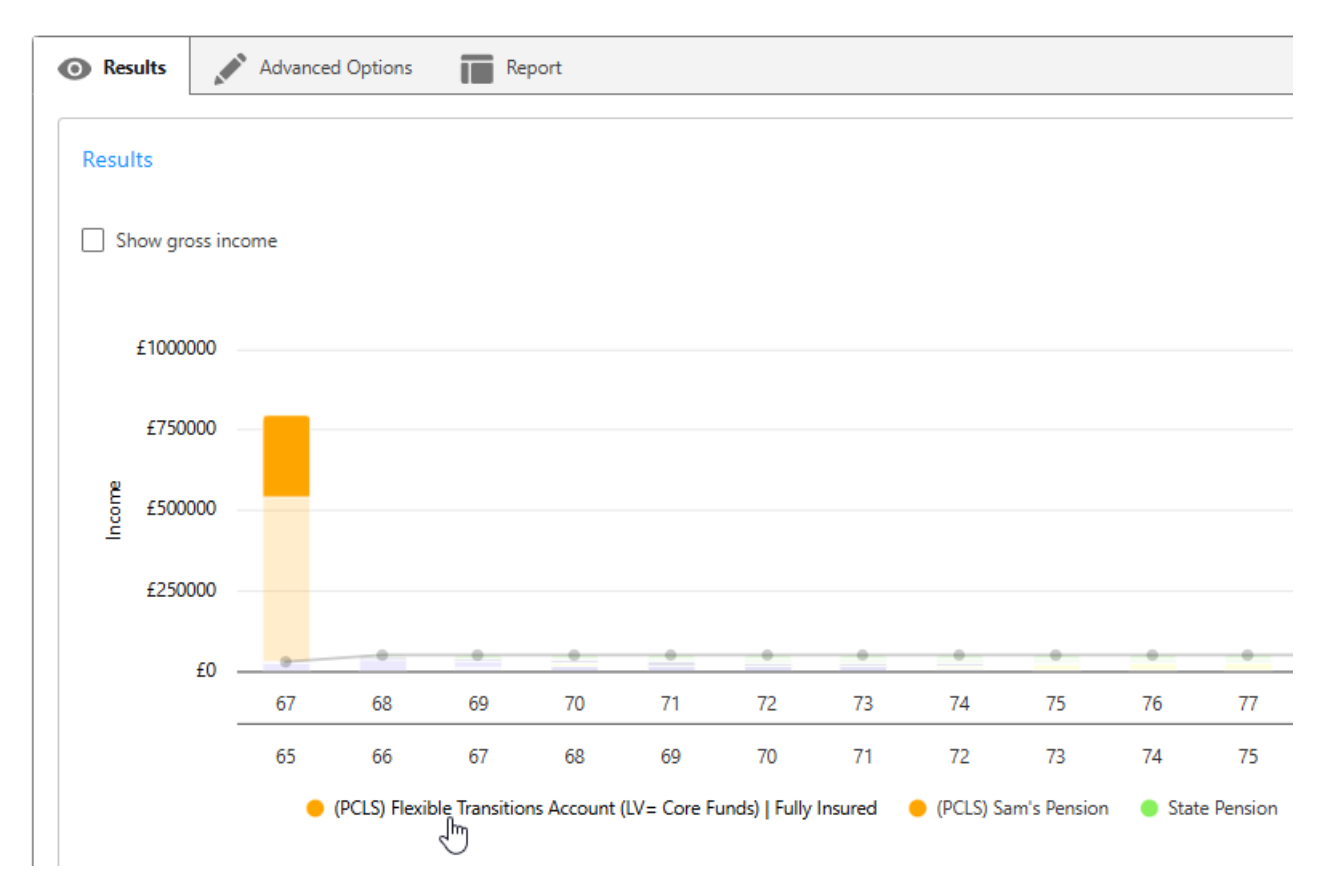

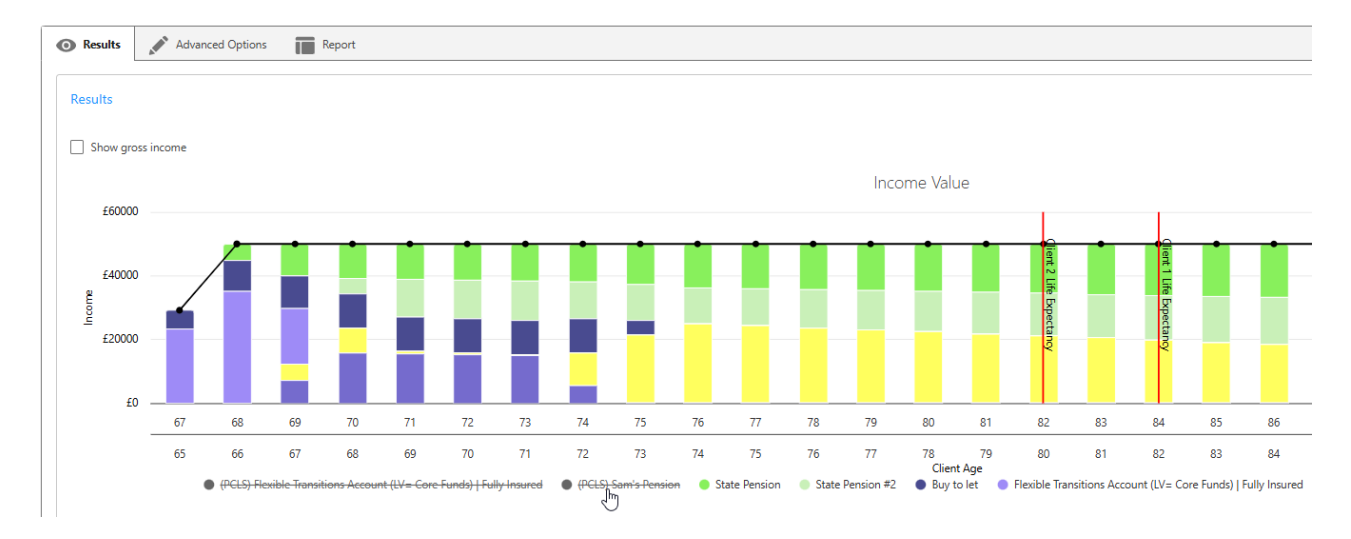

In the example below, I have unselected income from the graph

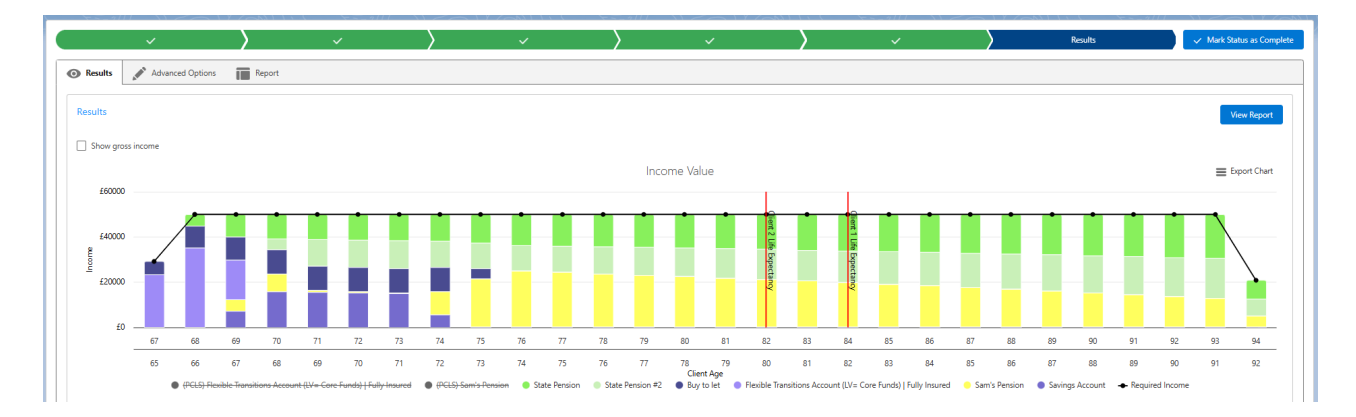

The graph can be toggled so that it shows the gross figures rather than the net position, also an inflation figure can be input to show what the effects inflation will have on the income over the course of the term.

| Results   | Advanced Options | Report |                          |
|-----------|------------------|--------|--------------------------|
| Income Va | lue              |        |                          |
| Show gro  | oss income       |        | Show effect of inflation |

Beneath the income graph there are information boxes.

**Investment required to get desired income** – this box displays values when the income profile has not been achieved for the duration. The figure displayed shows the extra investment required to reach the desired income level.

**Maximum level income** – this shows you how much income is achievable on a level basis. If the income requirement is set to this figure, the drawdown plan will aim to reach a final value of zero by the time the scenario ends.

Indicative Annuity Income - First Client

Indicative Annuity Income - Second Client

The second graph displayed is the **Fund Value** graph.

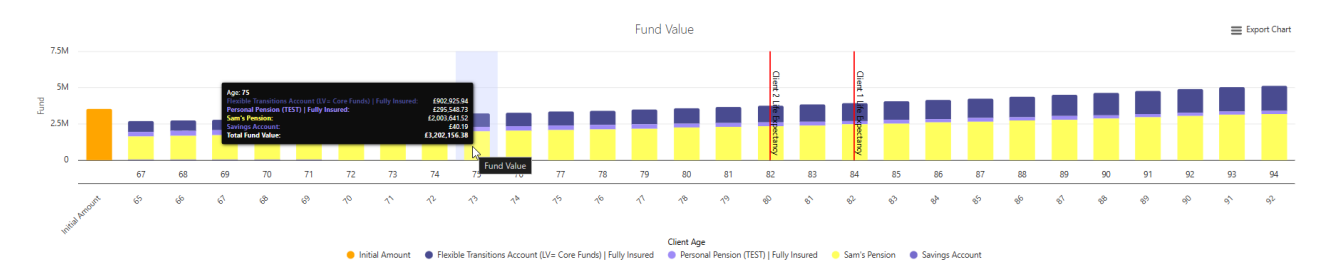

The fund value graph displays how much remains in the fund each year until the end of the goal. Hovering over any of the bars will display the fund value at the end of that year.

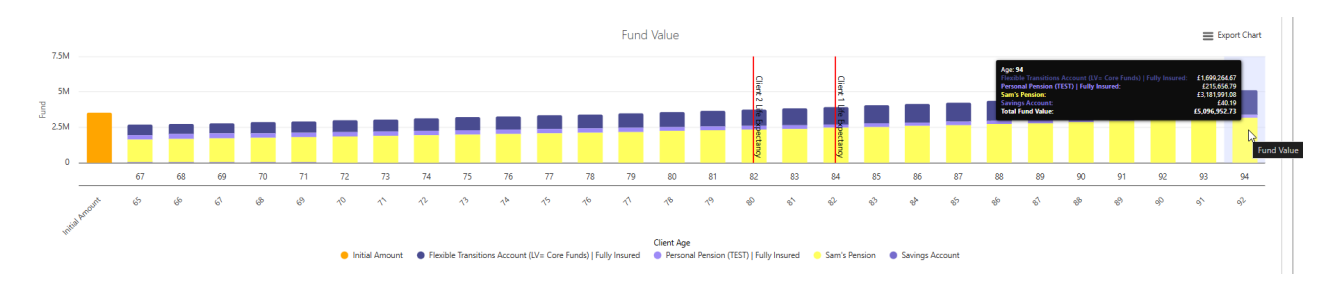

The third graph is a Stochastic Income Projection graph.

This shows the % chance of achieving the final investment value over a term.

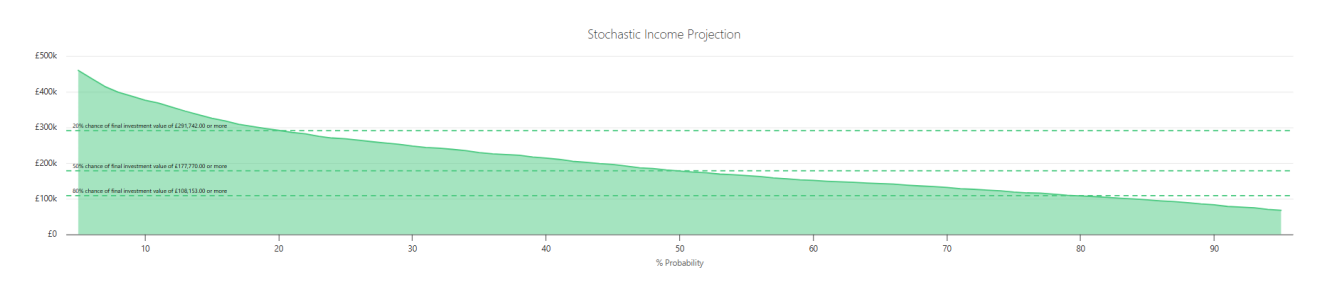